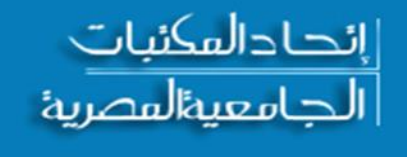

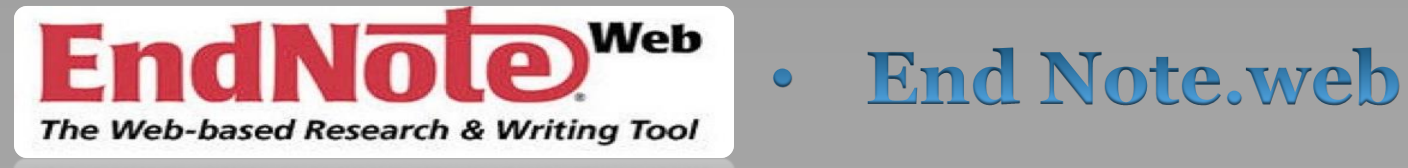

The Web-based Research & Writing Tool

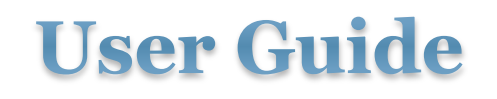

#### • End Note.web

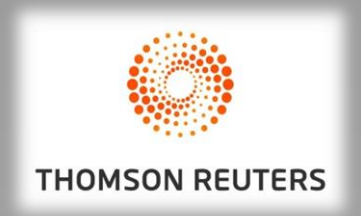

EndNote Web is a Web-based reference management program designed to streamline the process of writing a research paper. With EndNote Web, you can : Quickly and easily collect reference information from a wide variety of online data sources, Store references in your own passwordprotected library, accessible anywhere that you have internet access. برنامج End note هو برنامج لإدارة الاستشهادات المرجعية على شبكة الانترنت يهدف الى تبسيط عملية الكتابة العلمية للأوراق البحثية عن طريق جمع الاستشهادات المرجعية من مجموعة كبيرة من مصادر المعلومات الالكترونية المتاحة على الانترنت ، وتخزين البيانات الخاصة بتلك الاستشهادات المرجعية لكل مستفيد عن طريق اسم مستخدم وكلمة مرور.

## الشاشة الرئيسية لبوابة المكتبة الرقمية

|               | Egyptian Universities<br>Libraries Consortium                                                                                                    | العربية                                                                                                    | Home                                                                                                    | Databases                                                                                                    | Journals                                                                                                    | Books                                                                                    | Doc Delivery                                                                     |
|---------------|----------------------------------------------------------------------------------------------------|----------------------------------------------------------------------------------------------------|----------------------------------------------------------------------------------------------------|----------------------------------------------------------------------------------------------------|----------------------------------------------------------------------------------------------------|------------------------------------------------------------------------------------------|----------------------------------------------------------------------------------|
|               |                                                                                                    | جامعة القاهرة Welcome                                                                                                    |                                                                                                    |                                                                                                    |                                                                                                    |                                                                                          |                                                                                  |
|               | Egyptian Univ<br>• Your Hub to Knowledge                                                                                                    | ersities Libraries                                                                                                    | Consor                                                                                                    | tium                                                                                                    |                                                                                                    |                                                                                          |                                                                                  |
|               | Databases UpToDate ISI Web of Know Search Complete Proquest Technology Abstracts Med agricultural sciences and t Medicine Source Alt-Healt                                                                                                    | ledge Springer Link Journals S<br>Database of Arabic books (Ras<br>line Inis (International Nuclear<br>echnology) Dynamed Dentistry<br>Watch Psychology & Behavio                                                                         | pringer Link E<br>shf) NEW! Lipp<br>Information S<br>(& Oral Scien<br>ral Sciences C                                             | Books ScienceDirect V<br>incott williams & wilk<br>ivstem Database) AGR<br>ce Source CINAHL Com<br>ollection Al Manhal Ta                                                          | Advan<br>Miley Blackwell JST<br>ins ERIC Green File J<br>IS (The international<br>uplete Health Busine<br>volor & Francis Grou             | ced Searc<br>OR(NEW!) Emer<br>Library, Inform<br>Linformation s<br>ss Elite Rehabil<br>p | h<br>rald Sage Academic<br>lation Science &<br>ystem for the<br>itation & Sports |
|               | <u>UpToDate</u>                                                                                                    |                                                                                                    |                                                                                                    |                                                                                                    |                                                                                                    | -                                                                                        |                                                                                  |
|               | NEW! Evidence-Based cti<br>includes: a drug database,<br>treatment recommendation<br>UpToDate is currently ava<br>- Cairo University<br>- Ain Shams University<br>- Alexandria University<br>- Tanta University<br>- Zagazig University<br>- Assiut University | nical decision support to help<br>drug interactions program, pa<br>ns, and articles in medical spe<br>ilable on campus for the follow                                                                                                    | clinicians mak<br>atient informa<br>scialty areas.<br><i>ving universiti</i> e                                                   | e soun decisions at the<br>tion handouts, medical                                                                                                    | e point of care.It<br>l calculators,                                                                                                    | UpT                                                                                      | oDate®                                                                           |
| الدخران قامدة |                                                                                                    |                                                                                                    | Citati                                                                                                    | Datahasa                                                                                                    |                                                                                                    |                                                                                          |                                                                                  |
| الدخون فاعده  | ISI Web of Knowle                                                                                                    | dge                                                                                                    | Cuan                                                                                                    | on Database                                                                                                    |                                                                                                    |                                                                                          |                                                                                  |
| ISI بيانات    | Web of Science <sup>™</sup> Core Col<br>access to the world's leadi<br>highest impact journals w<br>You'll find current and ret<br>coverage to 1900. Additio<br>evaluate the world's leadin<br>compiling articles' cited n<br>category levels.                 | ection provides researchers, a<br>ng citation databases. Authori<br>orldwide, including Open Acce<br>rospective coverage in the scii<br>al toJournal Citation Reports<br>ng journals, with quantifiable,<br>eferences, JCR helps to measu | administrators<br>itative, multid<br>ss journals and<br>ences, social s<br>© offers a syst<br>statistical inf<br>ire research in | , faculty, and students<br>lisciplinary content co<br>d over 150,000 confere<br>ciences, arts, and hun<br>rematic, objective me<br>ormation based on citi<br>fluence and impact at | with quick, powerf<br>vers over 12,000 of<br>ence proceedings,<br>nanities, with<br>ans to critically<br>ation data. By<br>the journal and | ut<br>the                                                                                | HOMSON REUTERS                                                                   |
|               |                                                                                                    | WW                                                                                                    | w.e                                                                                                    | ul.ed                                                                                                    | u.eg                                                                                                    |                                                                                          |                                                                                  |

## الشاشة الرئيسية لقاعدة بيانات ISI Web Of Science

| Web of Science™ InCites™ Journal | I Citation Reports <sup>®</sup> Essential Science Indicators ™ | EndNote <sup>™</sup> |                               | Sign In 🔻 Help 🛛 English 🔻                                |
|----------------------------------|----------------------------------------------------------------|----------------------|-------------------------------|-----------------------------------------------------------|
| WEB OF SCIEN                     | CE                                                             |                      |                               |                                                           |
| Search All Databases             |                                                                |                      |                               | My Tools - Search History Marked List                     |
|                                  | All Databases -                                                | _                    |                               | Welcome to the new Web of Science! View a brief tutorial. |
| l                                | Web of Science™ Core Collection                                |                      |                               |                                                           |
| Davis Oscark                     | KCI-Korean Journal Database                                    |                      |                               |                                                           |
|                                  | MEDLINE®                                                       |                      |                               |                                                           |
| Example: oil spill* mediterrar   | SciELO Citation Index                                          | 0                    | Topic 🗸 Search                | Click here for tips to<br>improve your search.            |
|                                  | Leam More                                                      | Reset Form           |                               | —                                                         |
|                                  |                                                                |                      |                               |                                                           |
| TIMESPAN                         |                                                                |                      |                               |                                                           |
| All years                        |                                                                |                      |                               |                                                           |
| From 1950 v to 2015              | ~                                                              |                      |                               |                                                           |
| MORE SETTINGS                    |                                                                |                      |                               |                                                           |
|                                  |                                                                |                      |                               |                                                           |
| Customer Feedback & Support      | Additional Resources                                           |                      | What's New in Web of Science? | Customize your Experience                                 |

| ISI Web Of Science                                                                                                    | دة بيانات ce                    | التسجيل في قاء                                                                                              |
|----------------------------------------------------------------------------------------------------|---------------------------------|----------------------------------------------------------------------------------------------------|
| Web of Science™       InCites™       Journal Citation Reports®       Essential Science Indicators ™       EndNote™         WEB OF SCIENCE™       Search       Web of Science™ Core Collection       ✓ |                                 | Sign In V Help English V<br>Sign In SON REUTERS<br>Register My X Log Out ry Marked List                     |
| Basic Search    Image: Search      Example: oil spill* mediterranean    Image: Search      + Add Another Field    Reset Form                                                                          | Topic 🗸 Search                  | Welcome to the new Web of Science! View a brief tutorial.<br>Click here for tips to<br>improve your search. |
| Image: Timespan   Image: All years   From   1988   to   2015      MORE SETTINGS                                                                                                    |                                 |                                                                                                    |
| Customer Feedback & Support Additional Resources                                                                                                    | ▶ What's New in Web of Science? | Customize your Experience                                                                                   |
| Web of Science is the only place where you can get over 1 billion searchable, cited refere                                                                                                    | nces.                           | Learn more.                                                                                                 |

#### شاشة التسجيل في قاعدة بيانات ISI Web Of Science

| Web of Science™ InCites™ Journal C                     | Citation Reports® Essential Science Indicators M                                                    | EndNote <sup>™</sup>                                                                                                    |                                                                                              | Sign Ir              | 🔻 Help English 🔻                                                 |
|--------------------------------------------------------|----------------------------------------------------------------------------------------------------|----------------------------------------------------------------------------------------------------|----------------------------------------------------------------------------------------------|----------------------|------------------------------------------------------------------|
|                                                        |                                                                                                    |                                                                                                    | [                                                                                            | ≺ Sign In            | SON REUTERS                                                      |
| Search Web of Science™                                 | Core Collection                                                                                     |                                                                                                    | My                                                                                           | 🗙 Log Out            | ry Marked List                                                   |
| Basic Search 🔽                                         | an                                                                                                  | Торіс                                                                                                    | Welcome to t                                                                                 | he new Web of Sciena | ce! View a brief tutorial.<br>Click here for tips to             |
| TIMESPAN   All years  From 1988 to 2015  MORE SETTINGS | Registration         E-mail Address:         Retype E-mail Address:         Continue         Cancel | Note: If you are already registered for<br>please sign in.<br>Why register with the <i>Web of Science</i><br>• Automatic sign in<br>• Access saved searches and sear<br>• Create alerts<br>• Add references to your <i>EndNote</i><br>• Select a preferred starting datab<br>• Update your personal informatio | r a Thomson Reuters product or service,<br>??<br>rch history<br>e Library<br>base or product | 3                    | ادخل البريد<br>الالكترونى<br>الخاص بك<br>واعد ادخاله<br>مرة اخرى |
| Customer Feedback & Support                            | Additional Resources                                                                                | ▶ What's New in                                                                                                    | Web of Science?                                                                              | Customize your Ex    | perience                                                         |
| Wab of Science is the only place w                     | hara you can get over 1 hillion coarchable                                                          | oited references                                                                                                    |                                                                                              |                      | Loarn more                                                       |

### شاشة استكمال بيانات التسجيل في قاعدة بيانات ISI Web Of Science

| Email Verification                                                                                                    | 8                                            |
|----------------------------------------------------------------------------------------------------|----------------------------------------------|
| We need to verify your email address. An email has been sent to: hassan8953@gn<br>an email within 5 minutes, please check your spam folder or click here to resend th | nail.com. If you do not receive<br>ne email. |
| Please copy and paste the code enclosed in the email in the box below:                                                                                                | يتم هنا ادخال كود                            |
|                                                                                                    | التفعيل الذي تم ارسالة                       |
| Continue                                                                                                    | على البريد الالكتروني                        |
|                                                                                                    | الخاص بالمستفيد                              |

#### شاشة استكمال بيانات التسجيل في قاعدة بيانات ISI Web Of Science

| Registration                       | 8                                                                                                    |
|------------------------------------|----------------------------------------------------------------------------------------------------|
| * E-mail Address:<br>* First Name: | hassan8953@gmail.com                                                                                                    |
| * Last Name:                       |                                                                                                    |
| Middle Initial:                    | (optional)                                                                                                    |
| *Password:                         | يجب تسمن حلمه المرور                                                                                                    |
|                                    | Password Guidelines<br>Must be 8 or more characters (no spaces) and contain:<br>- at least 1 numeral: 0 - 9<br>- at least 1 alpha character, case-sensitive<br>- at least 1 symbol: ! @ # \$ % ^ * ( ) ~ `{}`[]{}``( ) * ^ * % * % * ( ) ~ ``                                                                                                    |
| * Retype New<br>Password:          | تمثيلات                                                                                                    |
| * Primary Role:                    | Select a Primary Role                                                                                                    |
| * Subject Area:                    | Select a Subject Area 🔻                                                                                                    |
| Bibliographic Software<br>Used:    | Select Bibliographic Software Used 🔻                                                                                                    |
| * Opt In/Opt Out:                  | <ul> <li>Receive training materials, notifications, announcements, and other materials by e-mail.</li> <li>Do not receive training materials, notifications, announcements, and other materials by e-mail.</li> </ul>                                                                                                    |
| Automatic Sign In:                 | Sign me in automatically. (Select this if you want to be signed in automatically each time you access Web of Science. This feature uses cookie technology.) I am using a public computer or do not wish to be signed in automatically (Users of public computers should select this option.)                                                                                                    |
| * Terms and Conditions:            | WEB OF SCIENCE TERMS OF USE: You are entitled to access the product, download or extract reasonable amounts of data from the product that are required for the activities you carry out individually or as part of your employment, and include insubstantial portions of extracted data in your work documents and reports, provided that such documents or reports are for the benefit of (and belong to) your organization, or where such documents or reports are intended for the benefit of third parties (not your organization ), extracted data is immaterial in the context of such documents or reports and used only for illustrative/demo purposes.<br>Thomson Reuters determines a "reasonable amount" of data to download by comparing your download activity against the average appual download rates for all Thomson Reuters entered and agree to these terms and conditions. |
|                                    | Submit Changes   Cancel                                                                                                    |

يتم استكمال باق البيانات ثم الضغط على Submit

## شاشة تسجيل الدخول ISI Web Of Science

| Web of Science 🌃 InCites 🏧 Journal Citation Reports® Essential Science Indicators 🖬 EndNote 🏧   | Sign In 👻 Help 🛛 English 👻                                |
|-------------------------------------------------------------------------------------------------|-----------------------------------------------------------|
|                                                                                                 | 🔧 Sign In                                                 |
| WEB OF SCIENCE                                                                                  | Register                                                  |
| Search Web of Science™ Core Collection ►                                                        | My 🗙 Log Out y Marked List                                |
|                                                                                                 | Welcome to the new Web of Science! View a brief tutorial. |
| Basic Search 🔽                                                                                  |                                                           |
| Example: oil spill* mediterranean                                                               | Search Click here for tips to improve your search.        |
| + Add Another Field   Reset Form                                                                |                                                           |
|                                                                                                 |                                                           |
|                                                                                                 |                                                           |
| TIMESPAN                                                                                        |                                                           |
| All years                                                                                       |                                                           |
| ○ From 1988 ✓ to 2015 ✓                                                                         |                                                           |
| MORE SETTINGS                                                                                   |                                                           |
|                                                                                                 |                                                           |
| Customer Feedback & Support Additional Resources What's New in Web of                           | of Science? Customize your Experience                     |
| Web of Science is the only place where you can get over 1 billion searchable, cited references. | Learn more.                                               |

|                                                                | Sign In                                                                                            | 8                                                                                                    |
|----------------------------------------------------------------|----------------------------------------------------------------------------------------------------|----------------------------------------------------------------------------------------------------|
| ادخل اسم<br>المستخدم وكلمة<br>المرور ثم<br>اضغط على<br>Sign In | E-mail Address:<br>Password:<br>Sign In Cancel<br>Keep me signed in<br>Forgot Password<br>Register | <ul> <li>To access Web of Science personalization features, please sign in or register.</li> <li>As a registered user, you can: <ul> <li>Set a preference to start your session in a specific database or product</li> <li>Save searches in the Web of Science</li> <li>Add references to your EndNote Library</li> <li>Automatically sign in every time you access Web of Science.</li> </ul> </li> </ul> |

| شاشة المستخدم                                                                                      |                                                           |
|----------------------------------------------------------------------------------------------------|-----------------------------------------------------------|
| Web of Science™ InCites™ Journal Citation Reports® Essential Science Indicators ™ EndNote™         | ahmed - Help   English -                                  |
| WEB OF SCIENCE <sup>™</sup>                                                                        |                                                           |
| Search Web of Science™ Core Collection 🖌                                                           | My Tools - Search History Marked List                     |
|                                                                                                    | Welcome to the new Web of Science! View a brief tutorial. |
| Example: oil spill* mediterranean       Image: Search         + Add Another Field       Reset Form | Click here for tips to<br>improve your search.            |
| <ul> <li>All years</li> <li>From 1988 to 2015</li> <li>MORE SETTINGS</li> </ul>                    |                                                           |
| Customer Feedback & Support Additional Resources What's New in Web of Science?                     | My Web of Science                                         |
| Web of Science is the only place where you can get over 1 billion searchable, cited references.    | Learn more.                                               |

### أولاً: إضافة استشهادات مرجعية من قاعدة بيانات ISI Web Of Science

| Web of Science TM InCites TM Journal Citation Reports® Essential Science Indicators IM EndNote TM | ahmed 🔻 🛛 Help 🛛 English 👻                                |
|---------------------------------------------------------------------------------------------------|-----------------------------------------------------------|
| WEB OF SCIENCE <sup>™</sup>                                                                       | THOMSON REUTERS                                           |
| Search Web of Science™ Core Collection ►                                                          | My Tools 🐱 Search History Marked List                     |
| Basic Search 🔽                                                                                    | Welcome to the new Web of Science! View a brief tutorial. |
| Iaser science     Topic     Set       + Add Another Field     Reset Form                          | Click here for tips to improve your search.               |
| اد عنه ثم                                                                                         | ادخل مصطلح البحث المر                                     |
| <ul> <li>All years</li> <li>From 1988 v to 2015 v</li> </ul>                                      | إضغط مربع Search                                          |
| MORE SETTINGS                                                                                     |                                                           |
| Customer Feedback & Support Additional Resources What's New in Web of Science                     | e? My Web of Science                                      |
| Web of Science is the only place where you can get over 1 billion searchable, cited references.   | Learn more.                                               |

### تصدير البيانات من قاعدة بيانات ISI لبرنامج الEnd note

| Sort                                | y: Publication Date newest to oldest 🗸                                                                                                    | ▲ Page 1 of 2,996 ▶                                                                                                    |
|-------------------------------------|----------------------------------------------------------------------------------------------------|----------------------------------------------------------------------------------------------------|
| <ul> <li>□ Se</li> <li>1</li> </ul> | ect Page       Save to EndNote online       Add to Marked List         An optimization approach for producing carbon nanotubes involving economic and safety objectives       Save to EndNote online       C         By: Hernandez-Vargas, Julia; Martinez-Gomez, Juan; Betzabe Gonzalez-Campos, J.; et al. CLEAN TECHNOLOGIES AND ENVIRONMENTAL POLICY Volume: 17 Issue: 8 Pages: 2185-2195 Published: DEC 2015       Published: View Abstract | E Analyze Results<br>itation Report feature not available. [?]<br>Times Cited: 0<br>(from Web of Science Core<br>Collection)<br>Usage Count ~ |
| ☑ 2                                 | Gels as Precursors of Porous Matrices for Use in Foods: a Review         By: Cuadros, Teresa R.; Aguilera, Jose M.         FOOD BIOPHYSICS       Volume: 10         Inks       Full Text from Publisher         View Abstract                                                                                                    | Times Cited: 0<br>(from Web of Science Core<br>Collection)<br>Usage Count ~                                                                   |
| <b>₽</b> 3                          | Comparative ESI FT-MS and MALDI-TOF structural analyses of representative human N-linked glycans<br>By: Pakanova, Zuzana; Nemcovic, Marek; Bystricky, Peter; et al.<br>CHEMICAL PAPERS Volume: 69 Issue: 12 Pages: 1633-1638 Published: DEC 2015<br>Links Full Text from Publisher View Abstract                                                                                                    | Times Cited: 0<br>(from Web of Science Core<br>Collection)<br>Usage Count ~                                                                   |
| ₹ 4                                 | A review of modern instrumental techniques for measurements of ice cream characteristics<br>By: Bahram-Parvar, Maryam<br>FOOD CHEMISTRY Volume: 188 Pages: 625-631 Published: DEC 1 2015<br><ul> <li>Links</li> <li>Full Text from Publisher</li> <li>View Abstract</li> </ul>                                                                                                    | Times Cited: 0<br>(from Web of Science Core<br>Collection)<br>Usage Count 🗸                                                                   |
| <b>?</b> 5                          | Single florescent nanodiamond in a three dimensional ABEL trap         By: Kayci, Metin; Radenovic, Aleksandra         SCIENTIFIC REPORTS       Volume: 5         Article Number: 16669       Published: NOV 12 2015         Links       Full Text from Publisher                                                                                                    | Times Cited: 0<br>(from Web of Science Core<br>Collection)<br>Usage Count ~                                                                   |
| . 6                                 | Coherent and Tunable Terahertz Radiation from Graphene Surface Plasmon Polarirons Excited by<br>Cyclotron Electron Beam<br>By: Zhao, Tao; Gong, Sen; Hu, Min; et al.<br>SCIENTIFIC REPORTS Volume: 5 Article Number: 16059 Published: NOV 3 2015                                                                                                    | Times Cited: 0<br>(from Web of Science Core<br>Collection)<br>Usage Count 🛩                                                                   |

يتم تحديد النتائج المطلوبة ثم الضغط على Save To Endnote Online

## تصدير البيانات من قاعدة بيانات ISI لبرنامج ال End note

|   |          | Send to my.endnote.com                                                                                                    | $\odot$                                                                       |                                                                          |
|---|----------|----------------------------------------------------------------------------------------------------|-------------------------------------------------------------------------------|--------------------------------------------------------------------------|
|   |          | 5 records selected Record Content: Full Record                                                                                                    | ن<br>• •                                                                      | تحديد شكل مستوى البيانات<br>الببليوجر افية المطلوبة ثم<br>الضغط على sond |
| 1 |          | Send Cancel                                                                                                    | _                                                                             | Schu 22                                                                  |
| Y | Select   | Page 🔂 Save to EndNote online 🗸 Add to Marked List                                                                                                    | E Analyze Results Citation Report feature not available. [?]                  |                                                                          |
|   | 1.<br>EN | An optimization approach for producing carbon nanotubes involving economic and safety objectives<br>By: Hernandez-Vargas, Julia; Martinez-Gomez, Juan; Betzabe Gonzalez-Campos, J.; et al.<br>CLEAN TECHNOLOGIES AND ENVIRONMENTAL POLICY Volume: 17 Issue: 8 Pages: 2185-2195 Published<br>DEC 2015<br>Links Full Text from Publisher View Abstract | Times Cited: 0<br>(from Web of Science Core<br>Collection)<br>: Usage Count ~ |                                                                          |
|   | 2.<br>EN | Gels as Precursors of Porous Matrices for Use in Foods: a Review         By: Cuadros, Teresa R.; Aguilera, Jose M.         FOOD BIOPHYSICS       Volume: 10         Image: Links       Full Text from Publisher         View Abstract                                                                                                    | Times Cited: 0<br>(from Web of Science Core<br>Collection)<br>Usage Count ~   | نلاحظ وضع علامة الـ<br>Endnote على                                       |
|   | 3.<br>EN | Comparative ESI FT-MS and MALDI-TOF structural analyses of representative human N-linked<br>glycans<br>By: Pakanova, Zuzana; Nemcovic, Marek; Bystricky, Peter; et al.<br>CHEMICAL PAPERS Volume: 69 Issue: 12 Pages: 1633-1638 Published: DEC 2015<br>Links Full Text from Publisher View Abstract                                                  | Times Cited: 0<br>(from Web of Science Core<br>Collection)<br>Usage Count ~   | التسجيلات التي تم<br>اختيار ها في الخطو ة                                |
|   | 4.<br>EN | A review of modern instrumental techniques for measurements of ice cream characteristics<br>By: Bahram-Parvar, Maryam<br>FOOD CHEMISTRY Volume: 188 Pages: 625-631 Published: DEC 1 2015<br>Links Full Text from Publisher View Abstract                                                                                                    | Times Cited: 0<br>(from Web of Science Core<br>Collection)<br>Usage Count ~   | يرو في السابقة                                                           |
|   | 5.<br>EN | Single florescent nanodiamond in a three dimensional ABEL trap         By: Kayci, Metin; Radenovic, Aleksandra         SCIENTIFIC REPORTS         Volume: 5       Article Number: 16669         Published: NOV 12 2015             Links          Full Text from Publisher                                                                           | Times Cited: 0<br>(from Web of Science Core<br>Collection)<br>Usage Count ∽   |                                                                          |
|   | 6.       | Coherent and Tunable Terahertz Radiation from Graphene Surface Plasmon Polarirons Excited by Cyclotron Electron Beam         By: Zhao, Tao; Gong, Sen; Hu, Min; et al.         SCIENTIFIC REPORTS       Volume: 5         Article Number: 16059       Published: NOV 3 2015         Links       Full Text from Publisher                             | Times Cited: 0<br>(from Web of Science Core<br>Collection)<br>Usage Count ~   |                                                                          |
|   | 7.       | High-power sub-two-cycle mid-infrared pulses at 100 MHz repetition rate<br>By: Pupeza, I.; Sanchez, D.; Zhang, J.; et al.                                                                                                    | Times Cited: 0<br>(from Web of Science Core<br>Collection)                    |                                                                          |

# فتح الشاشة الرئيسية لبرنامج ال End Note

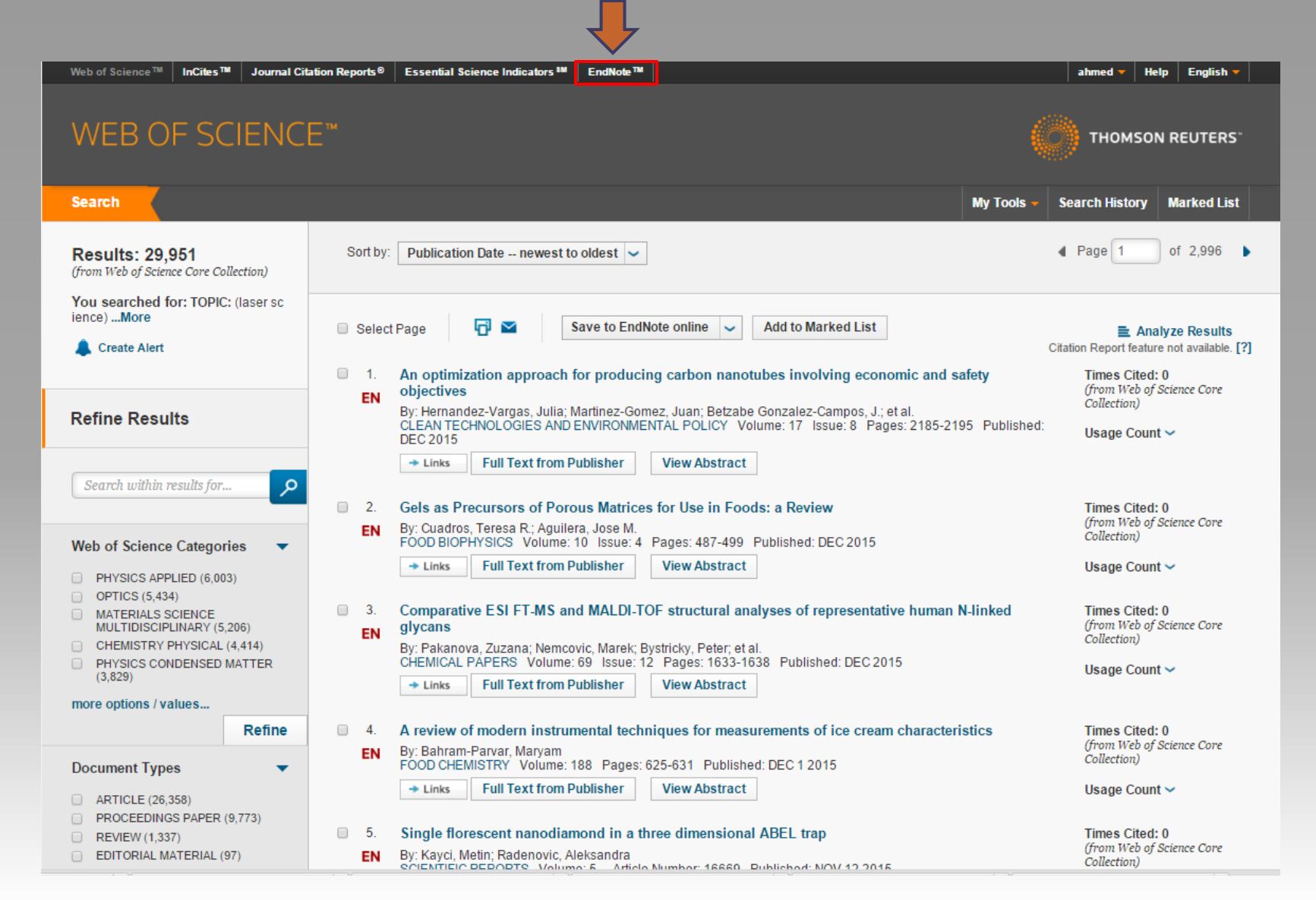

# الشاشة الرئيسية لبرنامج الـ End Note

| Web of Science™ ResearcherID                                                                                |                      |            |                                                                                                    | Welcome ahmed 🔻 Help         |
|----------------------------------------------------------------------------------------------------|----------------------|------------|----------------------------------------------------------------------------------------------------|------------------------------|
| ENDNOTE <sup>™</sup>                                                                                        | basic                |            |                                                                                                    |                              |
| My References Collect                                                                                       | Organize Format Mat  | tch NEW O  | ptions Connect <sup>Bez</sup>                                                                                                    |                              |
|                                                                                                    |                      |            |                                                                                                    |                              |
| Quick Search                                                                                                | [Unfiled]            |            |                                                                                                    |                              |
| in All My References                                                                                        | Show 10 per page 🔻   |            | A Page 1 of 1 Go                                                                                                    |                              |
| Search Search                                                                                               | All Page Add to gro  | oup V Copy | To Quick List Delete                                                                                                    | Sort by: First Author A to Z |
| My References                                                                                               | Author               | Year       | Title                                                                                                    |                              |
| Ali My References (49)<br>[Unfiled] (8)<br>Ouick List (0)<br>Trash (0)<br>▼ My Groups<br>climate change (9) | Bahram-Parvar, M.    | 2015       | A review of modern instrumental techniques for measurements of ice cream of<br>Food Chemistry<br>Added to Library: 01 Dec 2015 Last Updated: 01 Dec 2015<br>View in Web of Science™→ Source Record, Related Records, Times Cited: 0                             | characteristics              |
| laser sci (6)<br>library science (26)<br>Build a profile to showcase<br>your own work.                      | Cuadros, T. R.       | 2015       | Gels as Precursors of Porous Matrices for Use in Foods: a Review<br>Food Biophysics<br>Added to Library: 01 Dec 2015 Last Updated: 01 Dec 2015<br>View in Web of Science™→ Source Record, Related Records, Times Cited: 0                                       |                              |
| لتسجيلات التي                                                                                               | Hernandez-Vargas, J. | 2015       | An optimization approach for producing carbon nanotubes involving economic<br>Clean Technologies and Environmental Policy<br>Added to Library: 01 Dec 2015 Last Updated: 01 Dec 2015<br>View in Web of Science™→ Source Record, Related Records, Times Cited: 0 | and safety objectives        |
| م تصدير ها من<br>قاعدة بيانات                                                                               | 🗆 Kayci, M.          | 2015       | Single florescent nanodiamond in a three dimensional ABEL trap<br>Scientific Reports<br>Added to Library: 01 Dec 2015 Last Updated: 01 Dec 2015<br>View in Web of Science™→ Source Record, Related Records, Times Cited: 0                                      |                              |
| ISI 🛋                                                                                                    | Pakanova, Z.         | 2015       | Comparative ESI FT-MS and MALDI-TOF structural analyses of representative<br>Chemical Papers<br>Added to Library: 01 Dec 2015 Last Updated: 01 Dec 2015<br>View in Web of Science™★ Source Record, Related Records, Times Cited: 0                              | human N-linked glycans       |

### لإنشاء مجلد جديد للتسجيلات المختارة

|                     | Web of Science™ ResearcherID                                                          |                      |                |                                                                                                    | Welcome ahmed 🎽 Help                                                                             |
|---------------------|---------------------------------------------------------------------------------------|----------------------|----------------|----------------------------------------------------------------------------------------------------|--------------------------------------------------------------------------------------------------|
|                     | ENDNOTE <sup>™</sup> t                                                                | pasic                |                |                                                                                                    |                                                                                                  |
|                     | My References Collect                                                                 | Organize Format Mate | h NEW Option   | is Connect <sup>Bera</sup>                                                                                                    |                                                                                                  |
| 0                   | Quick Search                                                                          | All My References    | لات او<br>ءة   | ية إنشاء مجلد جديد للتسجيا<br>وضعها في مجلد سبق إنشا                                                                                                    | Show Getting Started Guide                                                                       |
| ban                 | in All My References 🔻                                                                | Show 10 per page 🔻   |                | ┥ ┥ Page 1 🛛 of 5 🛛 🕞 🕨                                                                                                    | LEARN MORE ><br>Close                                                                            |
| Hide                | Search<br>My References                                                               | All Page Add to gro  | IP V Copy To Q | uick List Delete<br>Title                                                                                                    | Sort by: First Author A to Z                                                                     |
|                     | [Unfied] (8)<br>Quick List (0)<br>Trash (0)<br>▼ My Groups<br>climate change (9)      | Ahammad, N.          | 2014           | (mplementing the Koha integrated library system at the<br>Electronic Library<br>Added to Library: 25 Nov Go to reference dated: 25 Nov 20<br>View in Web of Science™ → Source Record, Related Re<br>C III → Links Full Text                                                       | ne Independent University, Bangladesh A practical experience<br>015<br>acords, Times Cited: 0    |
|                     | library science (26)<br>Build a profile to showcase<br>your own work.<br>ResearcherID | Ahmed, S. M. Z.      | 2014           | The use of IT-based information services An investiga<br>3angladesh<br>Program-Electronic Library and Information Systems<br>Added to Library: 25 Nov 2015 Last Updated: 25 Nov 20<br>view in Web of Science <sup>TM</sup> + Source Record, Related Re<br>© UII + Links Full Text | ition into the current status of public university libraries in<br>015<br>ecords, Times Cited: 0 |
| ب<br>جيلات<br>موا ف | تحديد التسج                                                                           | Babu, P. B.          | 2013           | Library automation to resource discovery: a review of<br>Electronic Library<br>Added to Library: 25 Nov 2015 Last Updated: 25 Nov 20<br>View in Web of Science™→ Source Record, Related Re                                                                                        | emerging challenges<br>015<br>accords, Times Cited: 1                                            |
| فها تو              | المراد وصد                                                                            | Bahram-Parvar, M.    | 2015           | A review of modern instrumental techniques for measu<br>Food Chemistry<br>Added to Library: 01 Dec 2015 Last Updated: 01 Dec 20<br>View in Web of Science™→ Source Record, Related Re                                                                                             | urements of ice cream characteristics<br>15<br>acords, Times Cited: 0                            |
|                     |                                                                                       | Bdiwi, M.            | 2012           | Jbrary Automation Using Different Structures of Vision<br>2012 Ieee/Rsj International Conference on Intelligent<br>Addated to Library 25 Nov 2015 - Lock Undeted 25 Nov 20                                                                                                    | n-Force Robot Control and Automatic Decision System<br>Robots and Systems<br>115                 |

# ثانياً: إضافة استشهاد مرجعي من فهارس مكتبات على الانترنت

| © EndNote - Google Chrome                                                                                                    |                      |
|----------------------------------------------------------------------------------------------------|----------------------|
| ← → C 🗋 www.myendnoteweb.com/EndNoteWeb.html?func=remoteSearchConnections&                                                                                                    | ☆ 🖉 ≡                |
| Web of Science <sup>™</sup> ResearcherID                                                                                                    | Welcome ahmed 🔻 Help |
| ENDNOTE <sup>™</sup> basic                                                                                                    |                      |
| Wy References       Connect <sup>Bess</sup> New References       Import References         Step 1       Select database or library catalog connection.         Select       Select Favorites         Connect       Select Favorites         Options       Connect         Total       Select Favorites         Connect       Select Favorites         Total       Select Favorites         Select.       Select Favorites         Total       Select Favorites         Total       Select Favorites         Total       Select Favorites       Select Favorites         Total       Total       Select Favorites       Select Favorites         Total       Total       Total       Select Favorites       Select Favorites         Total       Total       Total       Select Favorites       Select Favorites       Select Favorites         Total       Total       Total       Total       Select Favorites       Select Favorites       Select Favorites         Total       Total       Total       Select Favorites       Select Favorites       Select Favorites       Select Favorites         Select Favorites       Total       Select Favorites       Select Favorites       Select Favorites |                      |
| View in   简体中文   整体中文   English   Deutsch   日本語   聖堂어   Português   Español                                                                                                    |                      |
| © 2015 THOMSON REUTERS Mobile Site   Privacy   Acceptable Use   Download Installers   Feedback                                                                                                    |                      |

## تابع إضافة استشهاد مرجعي من فهارس مكتبات على الانترنت

|               | EndNote - Google Chrome                                                                                                    |                             |
|---------------|----------------------------------------------------------------------------------------------------|-----------------------------|
| *             | C 🗈 www.myendnoteweb.com/EndNoteWeb.html?func=remoteSearchConnections&                                                                                                    | ☆ 20 =                      |
|               | Web of Science <sup>™</sup> ResearcherID                                                                                                    | Welcome ahmed <b>*</b> Help |
|               | ENDNOTE <sup>™</sup> basic                                                                                                    |                             |
|               | My References         Collect         Organize         Format         Match <sup>NEXY</sup> Options         Connect <sup>Osc2</sup> Online Search         New Reference         Import References         Import References                                                                                                    |                             |
|               | Online Search<br>Step 2 of 3: Connecting to Å <mark>rhus Universitet</mark> : Katalog                                                                                                    |                             |
| كتابة مصطلحاه | in: Any Field  And                                                                                                    |                             |
|               | in: Any Field V And V                                                                                                    |                             |
| البحب         | الاختيار ما بين استرجاع كافة التسجيلات او بعن الله الاختيار ما بين استرجاع كافة التسجيلات او بعن المعني المعني المعني في المعني في المعني في المعني في المعني في المعني في المعني في المعني في المعني في المعني في المعني المعني في المعني في المعني المعني في المعني في المعني في المعني المعني المعني المعني المعني المعني المعني في المعني المعني |                             |
|               |                                                                                                    |                             |
|               | View in       MKPUX       English       Deutsch       IIA-IA       ERX Portugues       Español         © 2015 THOMSON REUTERS       Mobile Site   Privacy   Acceptable Use   Download Installers   Feedback                                                                                                    |                             |

ثالثاً: إضافة استشهاد مرجعي بشكل يدوى

|                                         |                           | EndNote - Google Chrome                                                                         |            |
|-----------------------------------------|---------------------------|-------------------------------------------------------------------------------------------------|------------|
| ← → C 🗋 www.myendnotewe                 | eb.com/EndNoteWeb.html?fu | inc=new&                                                                                        | • 🔂 🐼 🗉    |
| Web of Science™ ResearcherID            |                           | Welcome ahr                                                                                     | ned 🔻 Help |
| ENDNOTE"                                | basic                     | тномзой                                                                                         | REUTERS    |
| My References Collect                   | Organize Format           | Match NEW! Options Connect <sup>Bera</sup>                                                      |            |
| Online Search New Reference             | Import References         |                                                                                                 |            |
| Quick Search<br>Search for              | New Reference             | ضرورة تحديد نوع الاستشهاد المراد اضافته (على<br>سبيل المثال كتاب ، رسالة علمية ، مقالات دوريات) | س          |
| in All My References 🔻                  | Bibliographic<br>Fields:  | Cancel                                                                                          |            |
| Search                                  | Reference Type:           | Generic                                                                                         |            |
| My References<br>All My References (49) | Author:                   | Use format Last Name, First name. Enter each name on a new line.                                |            |
| [Unfiled] (8)<br>Quick List (0)         | Title:                    |                                                                                                 |            |
| Trash (0)                               | Year:                     |                                                                                                 |            |
| My Groups<br>climate change (9)         | Secondary Author:         |                                                                                                 |            |
| laser sci (6)                           | Secondary Title:          |                                                                                                 |            |
| library science (26)                    | Place Published:          |                                                                                                 |            |
| Build a profile to showcase             | Publisher:                |                                                                                                 |            |
| ResearcherID                            | Volume:                   |                                                                                                 |            |
|                                         | Number of Volumes:        |                                                                                                 |            |
|                                         | Number:                   |                                                                                                 |            |
|                                         | Pages:                    |                                                                                                 |            |
|                                         | Section:                  |                                                                                                 |            |
|                                         | Tertiary Author:          |                                                                                                 |            |
|                                         | Tertiary Title:           |                                                                                                 |            |
|                                         | Edition:                  |                                                                                                 |            |
|                                         | Makes The alsons field    | e eve weeded few weeds biblic events is abulan                                                  |            |

## رابعاً : إضافة استشهاد مرجعى من قاعدة بيانات اخرى (مثال لذلك قاعدة بيانات Jstor)

#### أولاً: الدخول على بواية اتحاد المكتبات الجامعية المصرية واختيار قاعدة بيانات

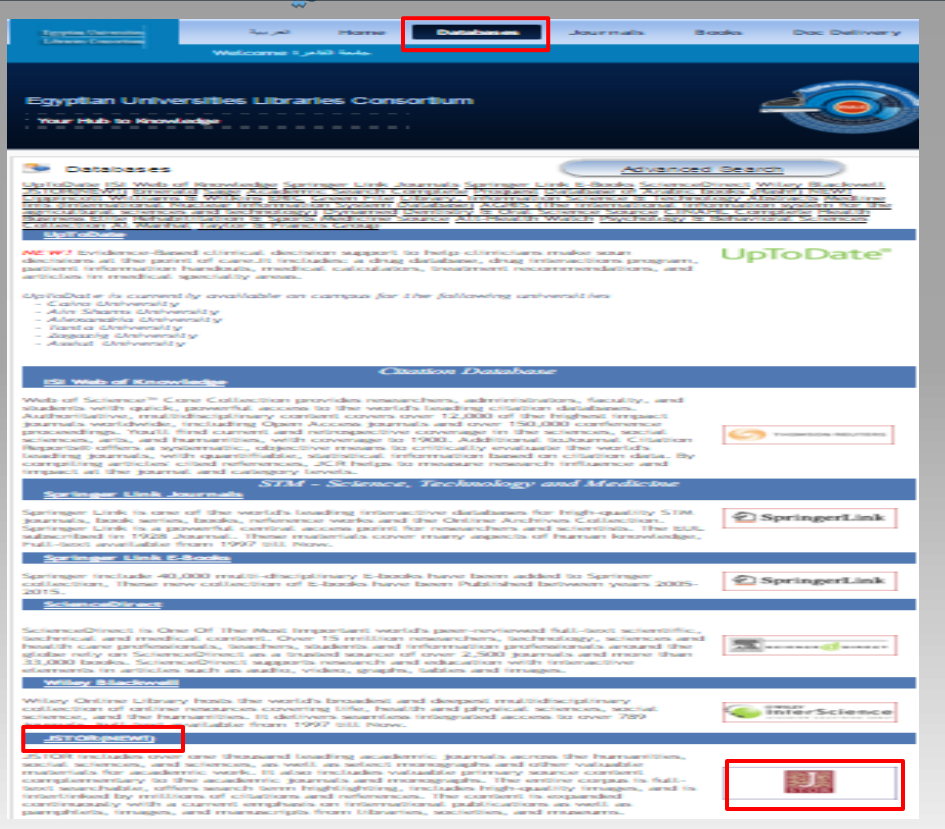

Jstor

#### www.eul.edu.eg

#### <u>ثانياً: إجراء عملية البحث داخل قاعدة البيانات وتحديد التسجيلات المطلوب تصديرها</u> ليرنامج الاندنوت

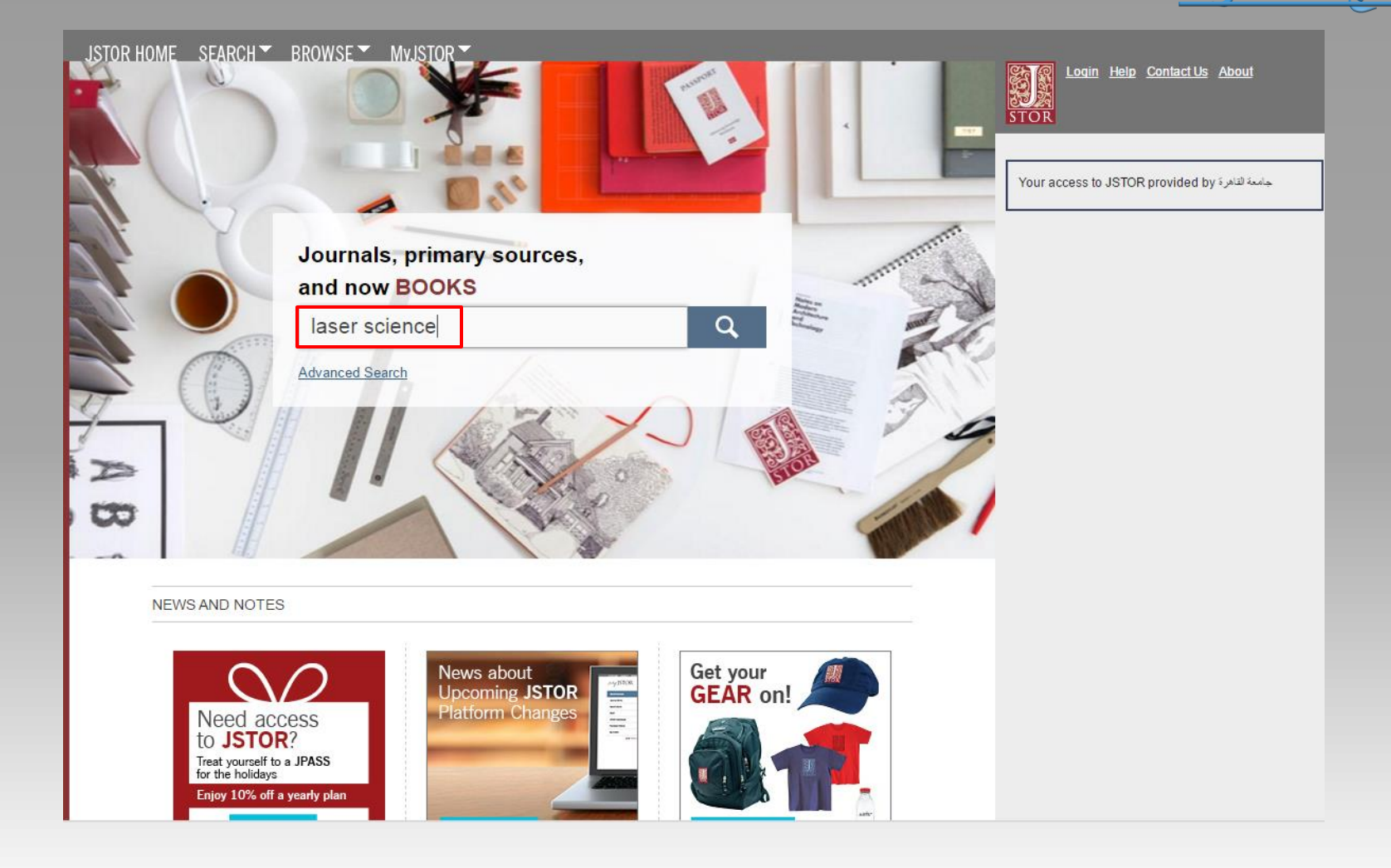

## ثالثاً: حفظ النتائج المطلوبة على قاعدة البيانات لتصديرها ليرنامج الإندنوت

|               | JSTO    | R HOME SEARCH BROWSE MYJSTOR                                                                                                    |                                          |             |
|---------------|---------|----------------------------------------------------------------------------------------------------|------------------------------------------|-------------|
|               | 40,2    | 52 Search Results                                                                                                    |                                          |             |
|               | laser   | science Search                                                                                                    |                                          |             |
|               | Sea     | rch within results Modify Search Sea                                                                                                    | rch Help                                 |             |
|               |         |                                                                                                    |                                          |             |
|               | AII     | Results Journals Books Pamphlets                                                                                                    |                                          |             |
|               | All Cor | ttent Content I can access Relevance <u>Newest</u> <u>Oldest</u>                                                                                                    | <u>10</u> <b>25</b> <u>50</u> <u>100</u> |             |
|               |         |                                                                                                    | Expert Selected Citations                |             |
|               |         |                                                                                                    |                                          |             |
|               |         | α.                                                                                                    | F<br>Export to RefWorks                  | تحميل الملف |
|               |         | Gas Laser" for Space Tracking Radars<br>The Science News-Letter, Vol. 82, No. 1 (Jul. 7, 1962), p. 5                                                                                                    | Export a RIS file                        | بإمتداد RIS |
|               |         | name <b>laser</b> . * Science News Letter, 82:5 July 7, 1982 LASER FOR SPACE-A gas-filled elecronic device<br>that will greatly sharpen the accuracy of a new space tracking radar is fired up by an engineer at Sperry Rand's                        | Export a Text file                       |             |
|               |         | Electronic Tube Division laboratories in Great Neck, N.Y. Called a helium-neon laser ,                                                                                                    | (For BibTex)                             |             |
|               |         | Read Online Download PDF Cite this Item                                                                                                    | Find out how it works with<br>JSTOR      |             |
| تحديد النتائج |         | Poview: Beams Over                                                                                                    | Journal                                  |             |
| ( المطلبية    |         | "Medical Lasers: Science And Clinical Practice." by J. A. S. Carruth, A. L. McKenzie                                                                                                    |                                          |             |
| ا المصوبة     |         | Review by: N. P. J. Walker                                                                                                    |                                          |             |
|               |         | British Medical Journal (Clinical Research Edition), Vol. 293, No. 6543 (Aug. 9, 1986), p. 386                                                                                                    |                                          |             |
|               |         | over Medical <mark>Science</mark> Series. "Medical Lasers: <mark>Science</mark> and Clinical Practice." JAS Carruth, A L McKenzie.<br>Series editor R E Mould. (Pp.288: figs: 219-50.) Bristol: Hilger. 1998. ISBN 0-85274-560-5. This is a brave and |                                          |             |
|               |         | largely successful attempt to combine a comprehensive review of the current state of lasers in a whole                                                                                                    |                                          |             |
|               |         | Read Online Download PDF Cite this Item                                                                                                    |                                          |             |
|               |         |                                                                                                    | Journal                                  |             |
|               |         | Laser Labs Race for the Petawatt<br>Robert E. Service                                                                                                    |                                          |             |
|               |         | Science, New Series, Vol. 301, No. 5630 (Jul. 11, 2003), pp. 154-156                                                                                                    |                                          |             |
|               |         | field <b>laser science</b> . When fired at targets, the petawatts will re-create conditions that were likely present at                                                                                                    |                                          |             |
|               |         | the birth of the uni- verse and at the edge of black holes, thereby giving rise to a new discipline of laboratory                                                                                                    |                                          |             |
|               |         | astrophysics. They're already breathing new life into hopes for laser                                                                                                    |                                          |             |
|               |         |                                                                                                    |                                          |             |

رابعاً: تحميل ملف النتائج على يرنامج الإندنوت.

| C EndNote - Google Chrome                                                                                                    |                          |
|----------------------------------------------------------------------------------------------------|--------------------------|
| ← → C 🗋 www.myendnoteweb.com/EndNoteWeb.html?func=import%20citations&                                                                                                    | @,☆ 🧶 ≡                  |
| Web of Science™ ResearcherID                                                                                                    | Welcome ahmed 🔻 🛛 Help 🦾 |
| ENDNOTE <sup>™</sup> basic                                                                                                    | THOMSON REUTERS          |
| My References Collect Organize Format Match Match Options Connect <sup>Beta</sup>                                                                                                    |                          |
| Online Search New Reference Import References                                                                                                    |                          |
| Import References         File:       Import Portion:         Import Option:       Select Favorites         To:       Select Favorites         To:       Select Favorites         Import Option:       Select Favorites         To:       Select Favorites         Import Option:       Select Favorites         To:       Select Favorites         Import       Select Favorites         Import       Select Favorites         To:       Select Favorites         Import       Select Favorites         Import       Select Favorites | اختيار قاعد              |
| View In     前体中文     繁修中文     English     Deutsch     日本油     型量码     Português     Español       citations.ris     *     □     Citations.enw     *     ■     outpdf<br>Canceled     *                                                                                                    | ▲ Show all downloads ×   |

## ربط الاندنوت ببرنامج مايكروسوفت وورد microsoft word

| Web of Science™ ResearcherID                                                                   | Welcome ahmed 🔻 Help |
|------------------------------------------------------------------------------------------------|----------------------|
| ENDNOTE <sup>™</sup> basic                                                                     |                      |
| My References Collect Organize Format Match Mex. Options Connect <sup>Berz</sup>               |                      |
|                                                                                                |                      |
| Online Search                                                                                  |                      |
| Step 1                                                                                         |                      |
| Select database or library catalog connection.                                                 |                      |
| Select   Select Favorites                                                                      |                      |
| Connect                                                                                        |                      |
|                                                                                                |                      |
|                                                                                                |                      |
|                                                                                                |                      |
|                                                                                                |                      |
| أولاً : تحميل البرنامج                                                                         |                      |
|                                                                                                |                      |
|                                                                                                |                      |
| View in 简体中文 第体中文 English Deutsch 日本語 한국어 Português Español                                    |                      |
| © 2015 THOMSON REUTERS Mobile Site   Privacy   Acceptable Use   Download Installers   Feedback |                      |

# تابع ربط الاندنوت ببرنامج مايكروسوفت وورد microsoft word

| 0                                                                                                    | EndNote - Google Chrome                                                                                                    |                      |
|----------------------------------------------------------------------------------------------------|----------------------------------------------------------------------------------------------------|----------------------|
| ← → C 🗋 www.myendnoteweb.com/EndNoteWeb.html?func=downlo                                                                                                    | padInstallers&                                                                                                    | ☆ 🧶 🔳                |
| Web of Science <sup>™</sup> ResearcherID                                                                                                    |                                                                                                    | Welcome ahmed 💙 Help |
| ENDNOTE <sup>™</sup> basic                                                                                                    |                                                                                                    |                      |
| My References Collect Organize Format Match                                                                                                    | Options Connect <sup>8e2</sup>                                                                                                    |                      |
| Password E-mail Address Profile Information Language Download Install                                                                                                    | ers Account information                                                                                                    |                      |
| Download Installers           Capture:         Capture Reference           To install the Capture tool, just drag the Capture Reference buttor Toolbar"). In some browsers, you may need to right-click and select To use it, browse to a page you like and click the Capture Reference open. Follow the instructions in the window. | n to your Bookmarks bar (also known as "Favorites Bar" or "Bookmarks<br>t "Add to Favorites" or "Bookmark This Link."<br>ice button in the Bookmarks bar. The Capture Reference window will |                      |
| Cite While You Write™<br>Use the EndNote plug-in to insert references, and format<br>citations and bibliographies automatically while you write your<br>papers in Word. This plug-in also allows you to save online                                                                                                    | Firefox Extension<br>Use the EndNote toolbar in Firefox to save online references<br>directly into your library.                                                                            |                      |
| U.S. Patent 8,082,241 See Installation Instructions and System Requirements.  Download Windows with Internet Explorer plug-in  Download Mindows WSI for mass program installation  Download Macintosh                                                                                                    | Download Windows/Macintosh                                                                                                    |                      |
| بدأ التحميل<br>View in 國修中文 聚体中文 English Deutsch 대本語 판국어 Português                                                                                                    | Español                                                                                                    |                      |
| © 2015 THOMSON                                                                                                    | REUTERS Mobile Site   Privacy   Acceptable Use   Download Installers   Feedback                                                                                                    |                      |
| itin occi nagin score نظوات التسجيل من 💾 🔪 citations.ris                                                                                                    | Citations.enw                                                                                                    | Show all downloads × |

#### استخدام الاندنوت من خلال مايكروسوفت وورد Microsoft word

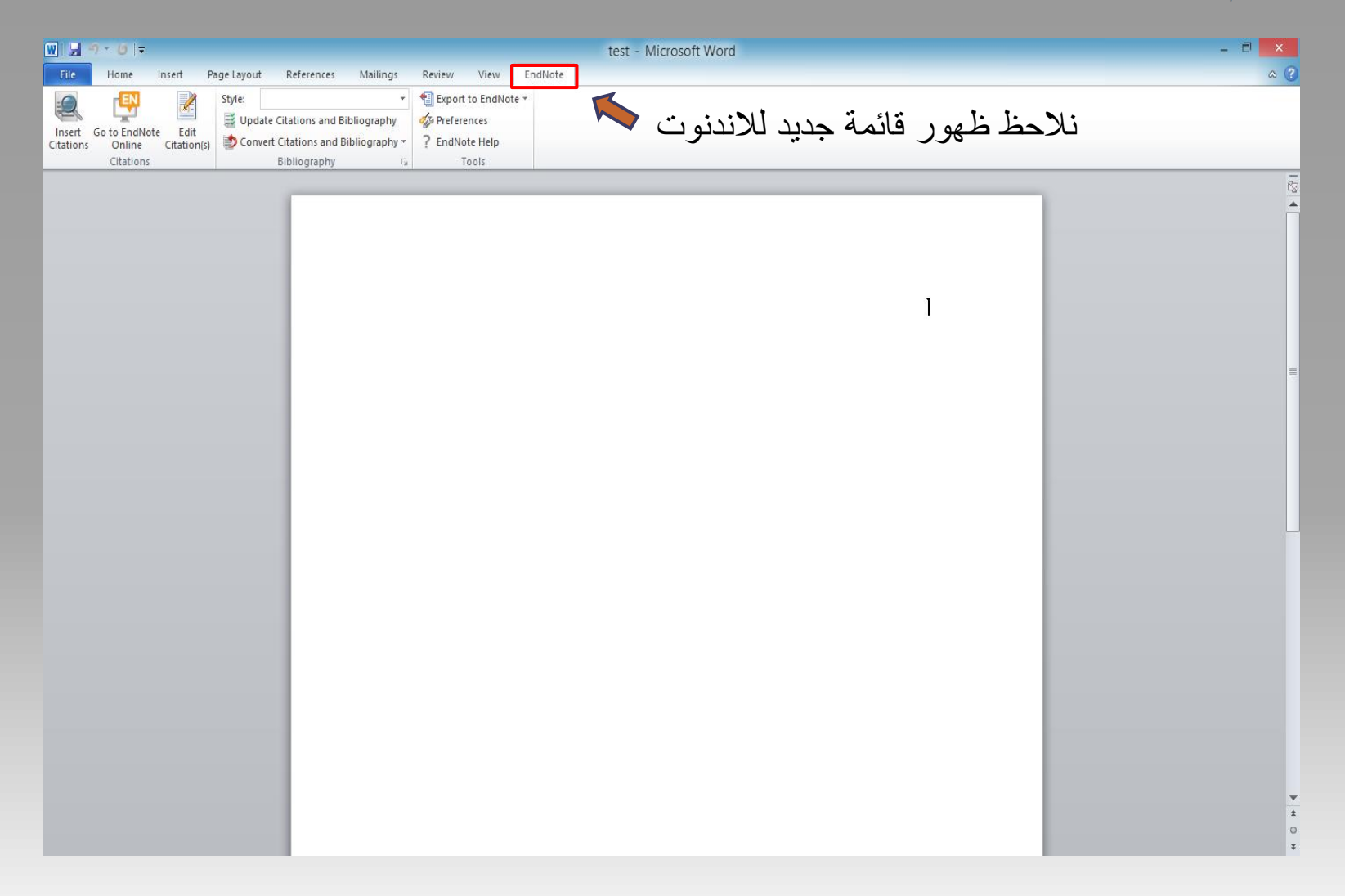

## استخدام الاندنوت من خلال برنامج مايكروسوفت وورد

#### Microsoft word

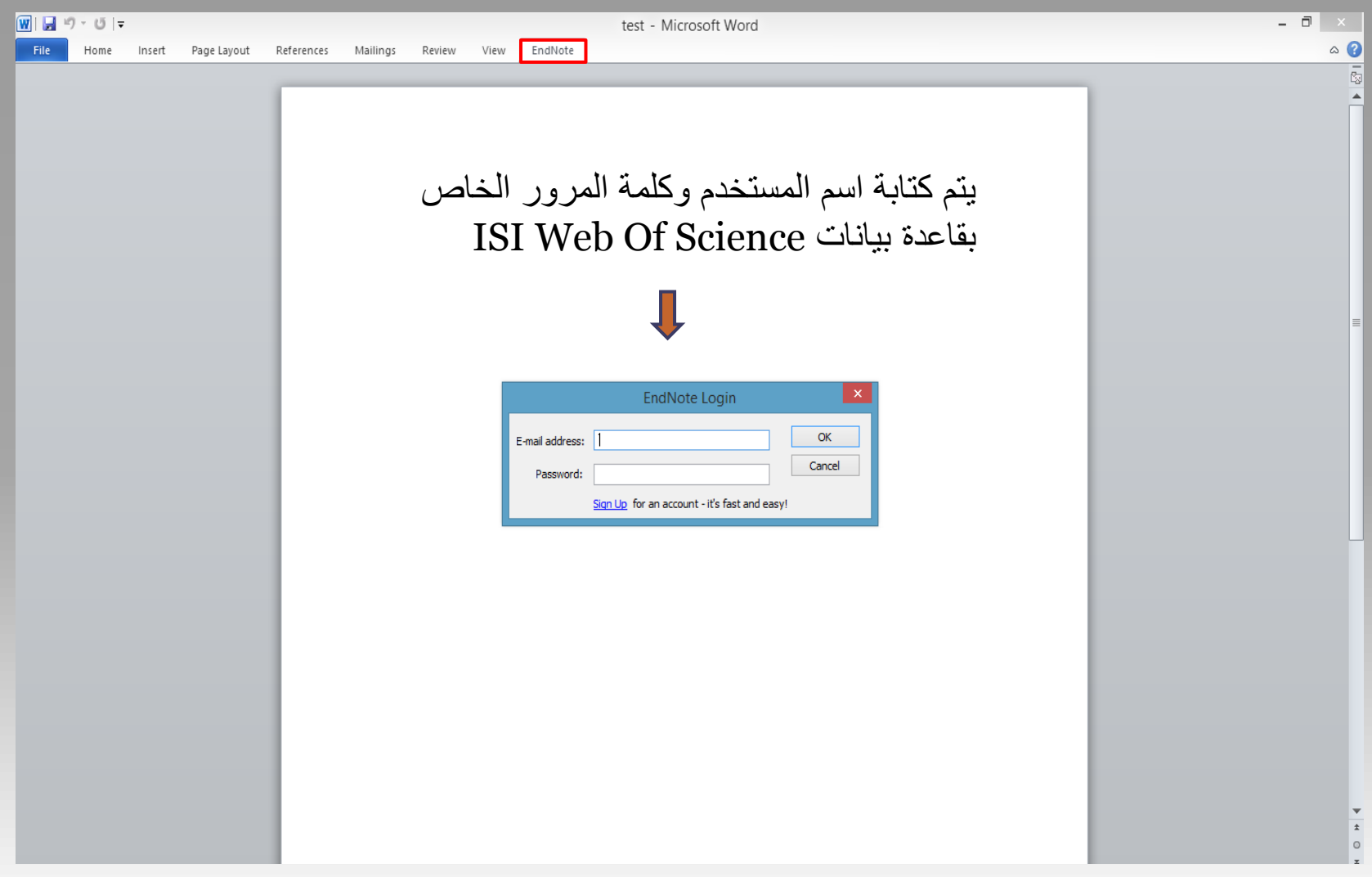

لتجنب كتابة اسم المستخدم وكلمة المرورعند الاستخدام في كل مرة

| 👿 🛃 🤊 - ೮   च test - Microsoft Word                                                                                                    | _ @ ×            |
|----------------------------------------------------------------------------------------------------|------------------|
| File Home Insert Page Layout References Mailings Review View EndNote                                                                                     | ۵ 🕜 د            |
| Insert     Go to EndNote     Edit       Online     Citation(s)       Citations     Citation(s)       Bibliography     Field       Bibliography     Tools |                  |
| EndNote Cite While You Write Preferences                                                                                                    |                  |
| Enter Your EndNote Online Subscription                                                                                                    |                  |
| OK Cancel Help                                                                                                    | ¥<br>4<br>0<br>¥ |

|   | 🔟 🛃 🤊 🕫 🖃 test - Microsoft Word                                                                                                    | - 8 🔜 |
|---|----------------------------------------------------------------------------------------------------|-------|
|   | File Home Insert Page Layout References Mailings Review View EndNote                                                                                                    | ۵ ۵   |
| ۲ | Inset     io     io |       |
|   | Laser science predates the invention of the laser itself. Albert Einstein created the foundations for the laser and maser in 1917, via a paper in which he re-derived Max Planck's law of radiation using a formalism based on probability coefficients (Einstein coefficients) for the absorption, spontaneous emission, and stimulated emission of electromagnetic radiation.                                                                                                    |       |

تابع : إضافة استشهاد مرجعي

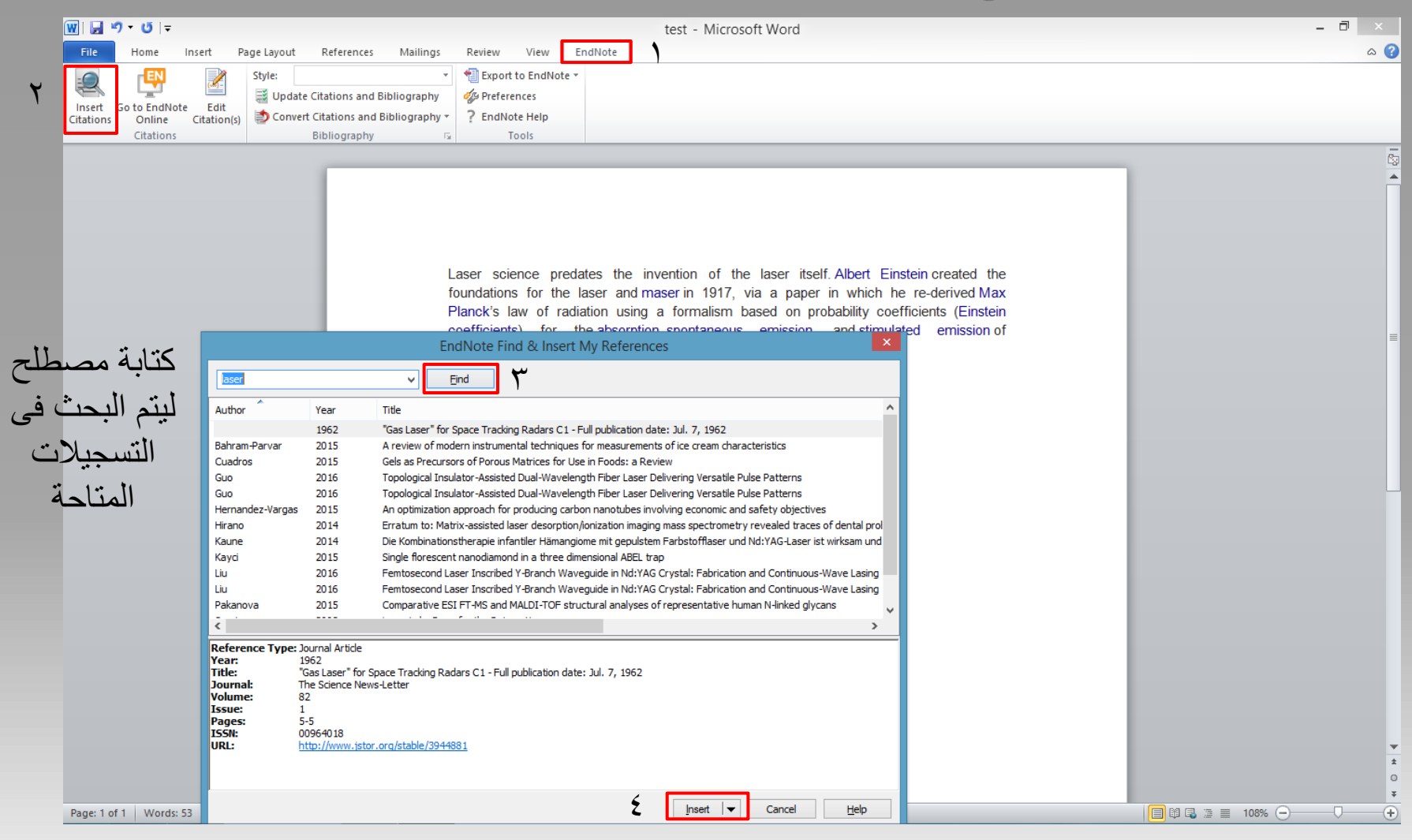

لتغير نمط الاستشهاد المرجعي طبقا

لمدارس الاستشهادات المرجعية المتعارف عليها

| W 🚽 🖓 - 🙂 🔻 |               |             |             | $\int$             |                |           | test - Microsoft Word | - 🗇 🗙   |  |      |
|-------------|---------------|-------------|-------------|--------------------|----------------|-----------|-----------------------|---------|--|------|
| File        | Home          | Insert      | Page Layout | References         | Mailings       | eview     | View                  | EndNote |  | ۵ (؟ |
|             | EN            | 2           | Style: A    | APG Bulletin       |                | 🗐 Expo    | rt to EndNo           | te -    |  |      |
| Insert      | Go to EndNote | Edit        | Jup dat     | e Citations and Bi | ibliography    | egg Prefe | rences                |         |  |      |
| Citations   | Online        | Citation(s) | 🔰 🌅 Conve   | rt Citations and B | libliography * | ? EndN    | Jote Help             |         |  |      |
|             | Citations     |             |             | Bibliography       | 5              | i         | Tools                 |         |  |      |

Laser science predates the invention of the laser itself. Albert Einstein created the foundations for the laser and maser in 1917, via a paper in which he re-derived Max Planck's law of radiation using a formalism based on probability coefficients (Einstein coefficients) for the absorption, spontaneous emission, and stimulated emission of electromagnetic radiation.(1962)

The theoretical principles describing the operation of a microwave laser (a maser) were first described by <u>Nikolay</u>. Basov and Alexander Prokhorov at the *All-Union Conference* on *Radio Spectroscopy* in May 1952. The first maser was built by Charles H. Townes, James P. Gordon, and H. J. Zeiger in 1953. Townes, Basov and Prokhorov were awarded the Nobel Prize in Physics in 1964 for their research in the field of stimulated emission.(Hirano et al., 2014)

- 1962, "Gas Laser" for Space Tracking Radars C1 Full publication date: Jul. 7, 1962: The Science News-Letter, v. 82, p. 5-5.
- Hirano, H., N. Masaki, T. Hayasaka, Y. Watanabe, K. Masumoto, T. Nagata, F. Katou, and M. Setou, 2014, Erratum to: Matrix-assisted laser desorption/ionization imaging mass spectrometry revealed traces of dental problem associated with dental structure: Analytical and Bioanalytical Chemistry, v. 406, p. 1573-1573.

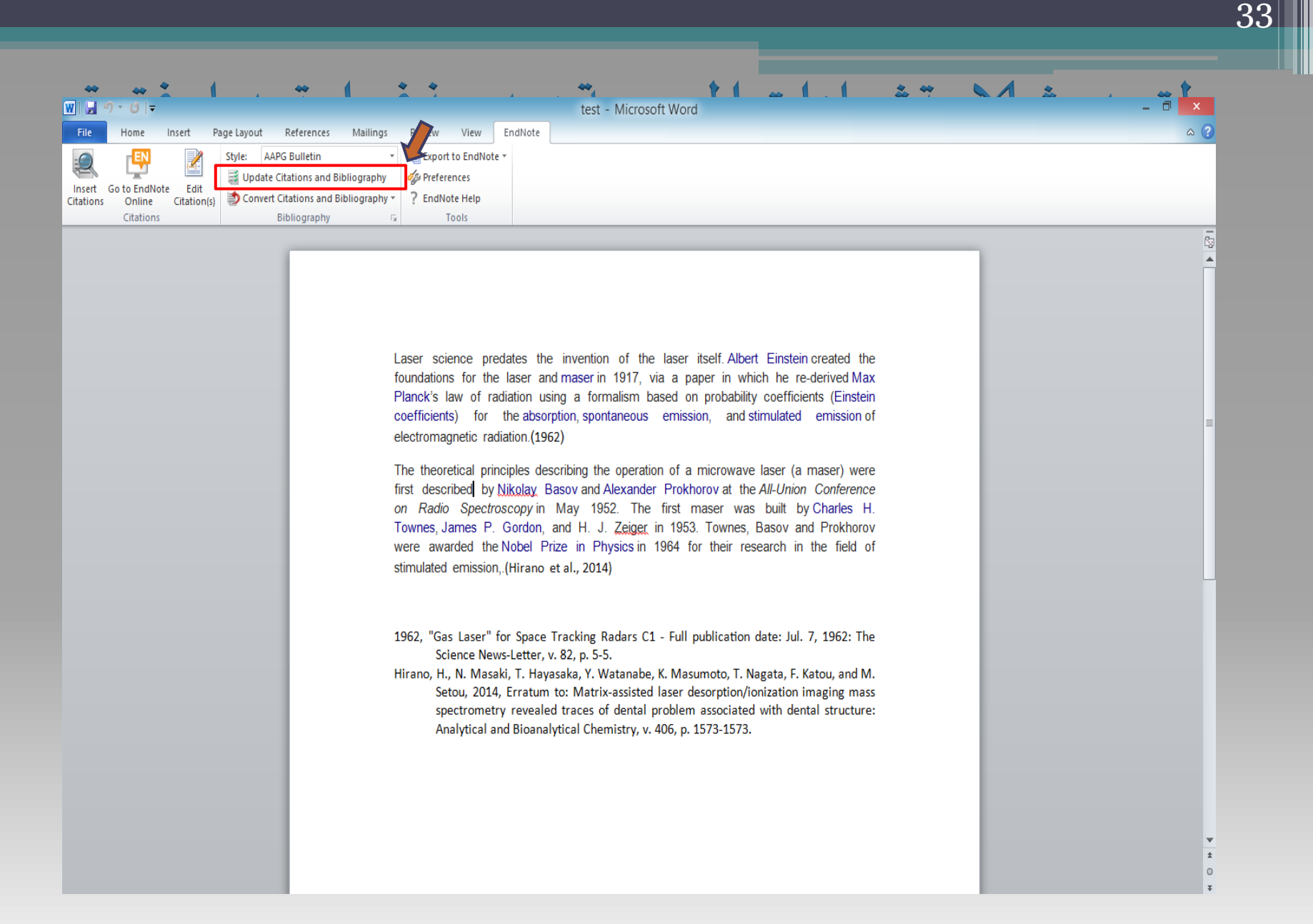